## **Reconciling Hotel Expenses**

Hotel expenses must be reconciled in detail on the ER using the itemization feature within Infor.

1. Select a lodging Expense Type from the drop-down list

| Travel Category   | Lodging Expense |
|-------------------|-----------------|
| Host Travel       | HXLDG           |
| Interview Travel  | HXINLDG         |
| Business Travel   | TBLDG           |
| Pro Dev Travel    | TPLDG           |
| Recruiting Travel | TRLDG           |
| Team Travel       | TTLDG           |

- 2. Click 'Add Expense'
- 3. Fill out \*Required fields in the 'Standard Information' section
- 4. Indicate if the transaction is a University or personal expense using the checkboxes.
- 5. Add list of other travelers, if applicable, in 'Guests' section
- 6. Add FOAPAL information to 'Charge Code Allocations' section
- 7. Fill out any applicable fields in 'Additional Information' section
- 8. Using the vendor invoice as a guide, itemize each hotel charge by selecting the

| * Expense Type Date Amount<br>TBLDG: Lodging, Business Travel 7/29/14 375.98 | Currency<br>US Dollar                                | Merchant<br>HOLIDAY INN - | * Booking Agent<br>Egencia |
|------------------------------------------------------------------------------|------------------------------------------------------|---------------------------|----------------------------|
| Location Payn CHARLOTTE/North Carolina/United States  VIS/                   | tent Type * Start Date<br>Corporate Card ▼ 7/27/2014 | * End Date<br>7/30/2014   |                            |
| 🔽 University Expense 📗 Personal or Per Diem                                  |                                                      |                           |                            |
| Itemizations<br>View/Add Itemizations<br>Item is not itemized.               |                                                      |                           |                            |

'Itemizations' button

- a. Itemize daily charges first using the 'Quick Itemize' tool
- b. Using hotel bill as a guide, input daily charges and 'Continue'

Note: If rates change during stay, use the quick itemize feature again for each daily rate

| Add Expense | Quick Itemize                           | Export                                                                       |
|-------------|-----------------------------------------|------------------------------------------------------------------------------|
| Ē           | <u>4</u>                                | e                                                                            |
|             | Ite<br>Itemized /<br>Remaining To Be It | m Total: <b>\$375.98</b><br>Amount: <b>\$0.00</b><br>emized: <b>\$375.98</b> |

- c. Itemize other charges by selecting the appropriate 'Expense Type' from drop-down list
  - i. Update amount to match vendor invoice for each charge
  - ii. Indicate if any of the itemizations are personal by checking the 'Personal or Per Diem' checkbox
- d. Save and repeat steps for each charge

| 7/30/14                           | 5                   |  |
|-----------------------------------|---------------------|--|
| aily Lodging Charges              | Other Daily Charges |  |
| Room Rate - Business              | Internet - Business |  |
| 89.00                             |                     |  |
| Room Tax - Business               | Parking - Business  |  |
| 6.25                              | 5.00                |  |
| Room Tax - Business               |                     |  |
| 2.30                              |                     |  |
| Room Tax - Business               |                     |  |
|                                   |                     |  |
| lote: Room taxes will be combined |                     |  |
| Delete current itemization before | quick itemize.      |  |
|                                   |                     |  |
|                                   | Continue            |  |
|                                   |                     |  |